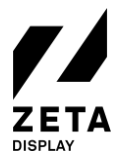

26-06-2020

# Étape 1: Configuration de votre LG WP400 Media Player

Pour commencer la configuration, utiliser la télécommande pour allumer WP400 et attendre la fin du démarrage.

1:

- a. Après quelques secondes, vous devez voir le menu Prêt à l'emploi, sélectionner Vers les paramètres et appuyer sur Commencer.
- b. Sélectionner l'option Admin. Appuyer sur OK pour activer le bouton.
- c. Saisir le code pin (par défaut 000000).
- d. Les options administrateur devraient être activées. Défiler vers la bas pour arriver au **bouton** réinitialisation usine . Cliquer OK.
- e. Cliquer Confirmer et l'écran se réinitialise et s'éteint.
- f. Rallumer l'écran. Vous devez maintenant arriver au Menu prêt à l'emploi.
- **g.** Veuillez procéder avec la configuration de votre écran LG webOS 4.0 et l'installation du logiciel ZetaDisplay.

Ou

1:

- a. Si votre écran ne démarre pas avec ce menu, vous devez effectuer une réinitialisation usine.
- b. Appuyer sur le bouton **Paramètres** pour ouvrir le menu paramètres et sélectionner l'option **Admin**. Appuyer sur OK pour activer **le bouton**.
- c. Saisir le code pin (par défaut 000000).
- d. Les options administrateur devraient être activées. Défiler vers la bas pour arriver au **bouton** réinitialisation usine . Cliquer **OK**.
- e. Cliquer **Confirmer** et l'écran se réinitialise et s'éteint.
- f. Rallumer l'écran. Vous devez maintenant arriver au Menu prêt à l'emploi.
- g. Veuillez procéder avec la configuration de votre écran LG webOS 4.0 et l'installation du logiciel ZetaDisplay.
- 2. Sélectionner l'option **Général** dans le menu de **Configuration** Rendez-vous à l'option **Date & Heure** Activer **Réglage automatique** Rendez-vous à l'option **Zone horaire** et sélectionnez le **continent** correct, **le pays** et **la ville**..
- 3. Configurer votre **connexion internet**. Il est préférable d'utiliser une connexion réseau câblée. Utiliser l'option **Réseau** dans le **Menu de configuration** pour paramétrer une connexion Wi-Fi ou modifier les paramètres réseau.

Félicitations ! Votre WP400 est maintenant prêt à utiliser le logiciel ZetaDisplay. Veuillez procéder à l'étape suivante pour en profiter.

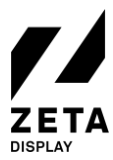

26-06-2020

# Étape 2: Installation ZetaDisplay sur un LG WP400 Media Player

Avant d'installer le logiciel ZetaDisplay, vous devez avoir complété la première étape (configuration de votre WP400) Une fois cette étape effectuée, vous êtes prêt pour l'étape suivante.

- 1. Appuyez sur le bouton configuration et sélectionnez l'option **Paramètres Ez** Sélectionnez l'icône violette appelée **SI Server Settings**.
- 2. Dans ce menu SI Server Settings, veuillez régler les options suivantes :
  - a. Régler le Fully Qualified Domain Name sur On.
  - b. Régler l'URL sur : https://get.zetadisplay.com/lgapp/lgapp.zip
  - c. Régler le Application Launch Mode sur Local.
- 3. A côté de l'option de mise à jour d'application locale, veuillez sélectionner l'option **A distance** et confirmez ensuite pour démarrer le processus d'installation sur votre écran LG.
- 4. Après un court instant, un message apparaît à l'écran confirmant que le logiciel pour l'installation du client LG webOS a été installé avec succès.
- 5. Veuillez éteindre l'écran et puis le rallumer (après 10 secondes) et ZetaDisplay démarre automatiquement après 10 à 20 secondes.
- 6. L'écran vérifiera si le firmware correct a été installé. Sinon, il vous demandera de télécharger le firmware pour une mise à jour. La taille du firmware est de 450-600 Mo. Le temps de téléchargement dépend de votre connexion internet. Appuyer sur **OK** pour continuer.
- 7. Félicitations ! Vous avez maintenant configuré avec succès votre écran LG avec ZetaDisplay Vous n'avez plus qu'à connecter votre écran avec ZetaDisplay CMS. Pour ce faire, veuillez procéder à la troisième et dernière étape.

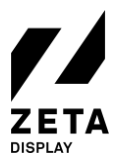

26-06-2020

## Étape 3: Connectez votre LG WP400 avec la licence ZetaDisplay

Avant de pouvoir vous connecter au CMS ZetaDisplay, vous devez effectuer les deux étapes précédentes : la première est de configurer votre WP400 et la deuxième estl'installation du logiciel ZetaDisplay sur votre WP400. Vous connectez finalement votre WP400 au CMS ZetaDisplay.

#### Ouvrir cms.zetadisplay.com (option 1)

- 1. Vous avez acheté une licence avec cette installation.
- 2. Ouvrez un navigateur sur votre téléphone ou PC et rendez-vous sur <u>cms.zetadisplay.com</u>. Connectezvous en utilisant vos coordonnées.
- 3. Pointez sur le coin en haut à droite et cliquez sur enregistrer le lecteur. Saisir le code d'enregistrement, un nombre à 8 chiffres sur l'écran LG. Donnez un nom à votre écran.
- 4. Appuyer sur enregistrer. Votre écran se connectera automatiquement avec le ZetaDisplay cms.
- 5. Vous pouvez commencer à créer et à planifier des campagnes de qualité professionnelle. Besoin d'aide? Consultez notre <u>portail d'assistance</u>.

### Code reçu de la part de ZetaDisplay (option 2)

- 1. Assurez-vous que vous voyez un code de 8 chiffres sur l'écran LG. Saisir 8, 8, 8 sur la télécommande.
- 2. Vous pouvez maintenant saisir le code que vous avez reçu de ZetaDisplay. Après la saisie, appuyer sur « OK ». Le système confirmera que l'écran LG a été enregistré au CMS ZetaDisplay.
- 3. Ouvrez un navigateur sur votre téléphone ou PC et rendez-vous sur <u>cms.zetadisplay.com</u>. Connectezvous en utilisant vos coordonnées.
- 4. Vous pouvez commencer à créer et à planifier des campagnes de qualité professionnelle. Besoin d'aide? Consultez notre <u>portail d'assistance</u>.

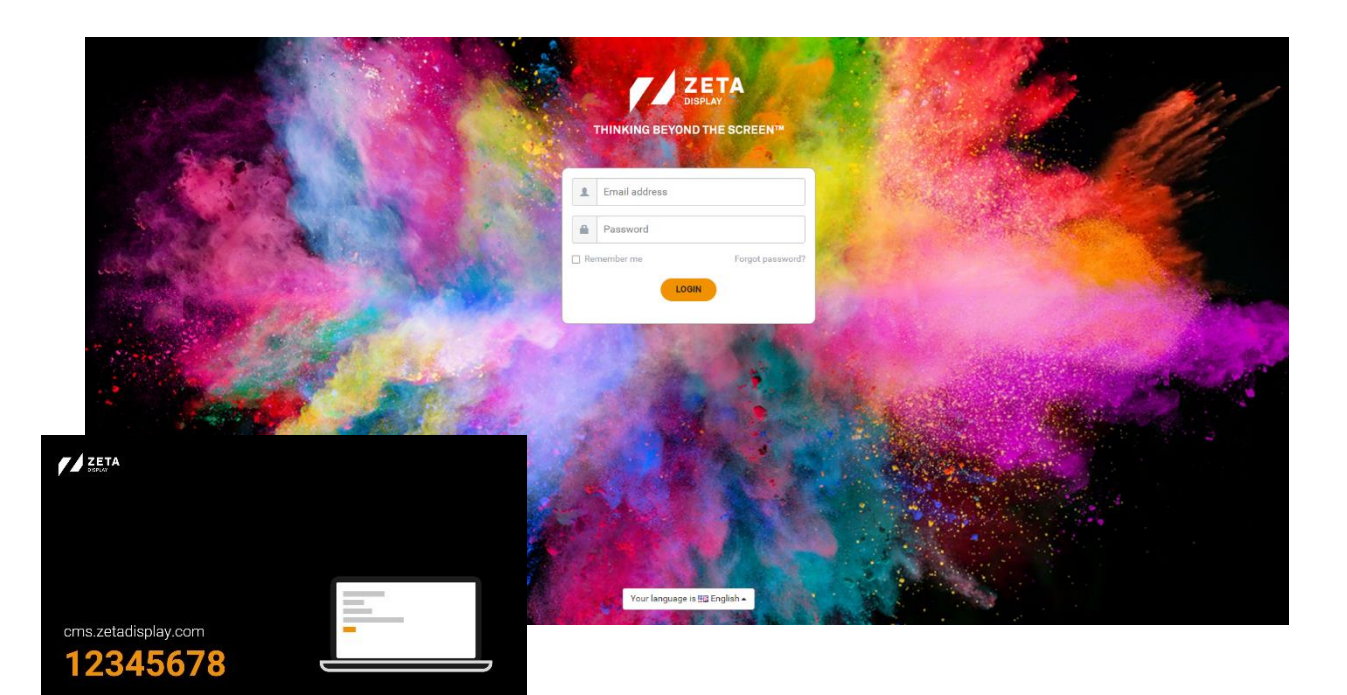

©ZetaDisplay B.V. 2020